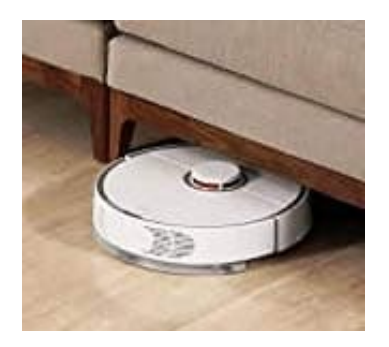

## Xiaomi Roborock Saugroboter

Mi Account erstellen

1. Lade zuerst die App **"Xiaomi Home"** herunter. Scanne dazu einfach den QR-Code ein, du wirst automatisch weitergeleitet.

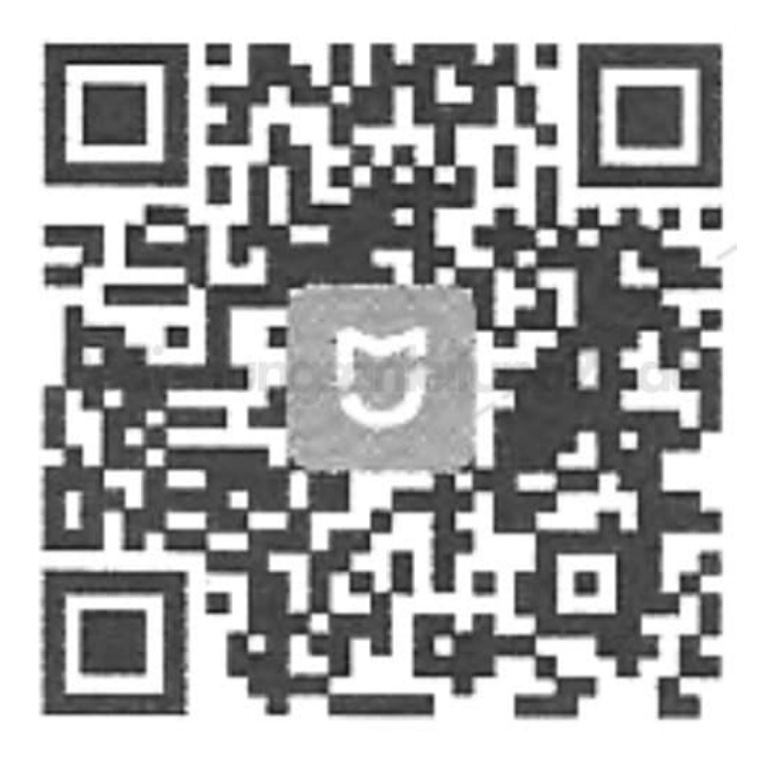

2. Nachdem die App installiert wurde, öffnest du sie und tippst auf "Anmelden".

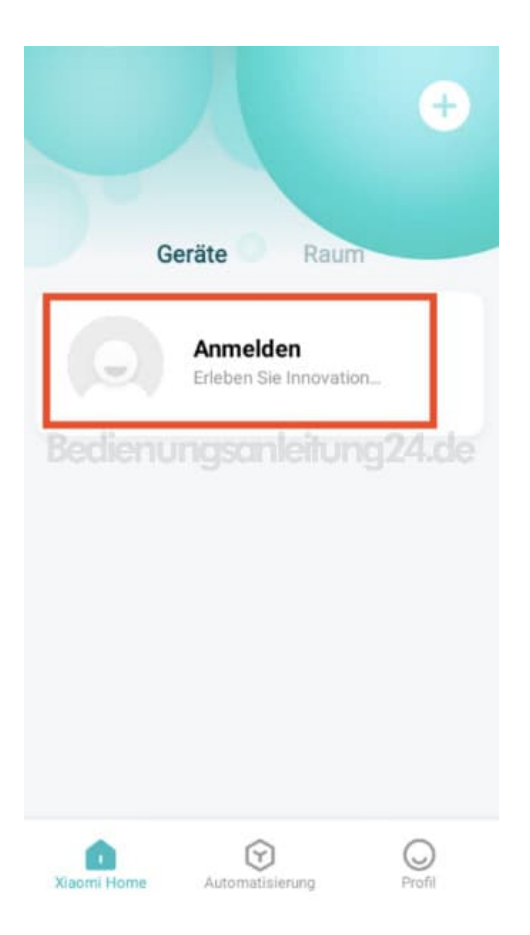

3. Da ich hier beschreibe, wie man einen Account anlegt, tippe auf "Konto erstellen"

| ÷                                                                                | Deutschland                                             |
|----------------------------------------------------------------------------------|---------------------------------------------------------|
| m                                                                                | D<br>D                                                  |
| E-Mail-Adresse/Tele                                                              | fonnummer/Mi-Konto-                                     |
| Beating Ungso                                                                    | nleitung24cle                                           |
|                                                                                  | Passwort vergessen                                      |
| ANM                                                                              | IELDEN                                                  |
| Konto erstellen                                                                  | Mit SMS anmelden                                        |
| Ich habe die <u>Nutzungsbeding</u><br>Datenschutzrichtlinien von A<br>diesen zu. | <mark>gungen</mark> und die<br>Gaomi gelesen und stimme |
| Andere Möglichke                                                                 | eiten zum Anmelden                                      |

4. Wähle dein Land und gib deine E-Mail Adresse ein. Tippe anschließend auf **"Mi-Konto erstellen"**.

| ÷                                                                | Schließen       |
|------------------------------------------------------------------|-----------------|
| Mi-Konto                                                         | erstellen       |
| Land/Region                                                      |                 |
| Germany                                                          | >               |
| E-Mail - 100000                                                  | leitung24.de    |
| E-Mail-Adresse ei                                                | ingeben         |
| Mi-Konto (                                                       | erstellen       |
| Mit einer Telefon                                                | nummer erstelle |
| ch habe Xiaomis <u>Nutzerver</u><br>Datenschutzrichtlinie gelesi | einbarung und   |

5. Gib jetzt dein gewünschtes Passwort ein bei "Passwort eingeben". Gib es nochmal zur Überprüfung bei "Passwort erneut eingeben" ein.

HINWEIS: Das Passwort muss 8-16 Zeichen lang sein und aus Buchstaben UND Zahlen bestehen.

Tippe anschließend auf "Senden".

## Mi-Konto erstellen

Mit der E-Mail-Adresse Mi-Konto registrieren Dasswort eingeben Bedienungschleitung24.de Passwort erneut eingeben Das Passwort muss 8-16 Zeichen lang sein sowie Zahlen und Buchstaben enthalten Code eingeben

6. Du bekommst jetzt eine E-Mail (ggf. auch mal im Spam Ordner nachsehen, wenn du sie im Posteingang nicht findest). Klicke in der Mail auf den Button **"Activate account"**. Eine Seite öffnet sich mit einer Bestätigung.

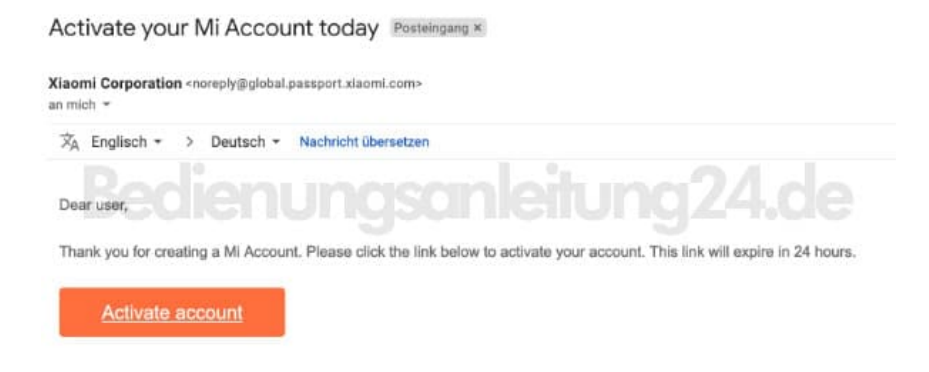

7. Öffne nun die App wieder.

Jetzt gibst du hier deine E-Mail Adresse ein und darunter das Passwort. Dann tippst du auf "ANMELDEN". Fertig

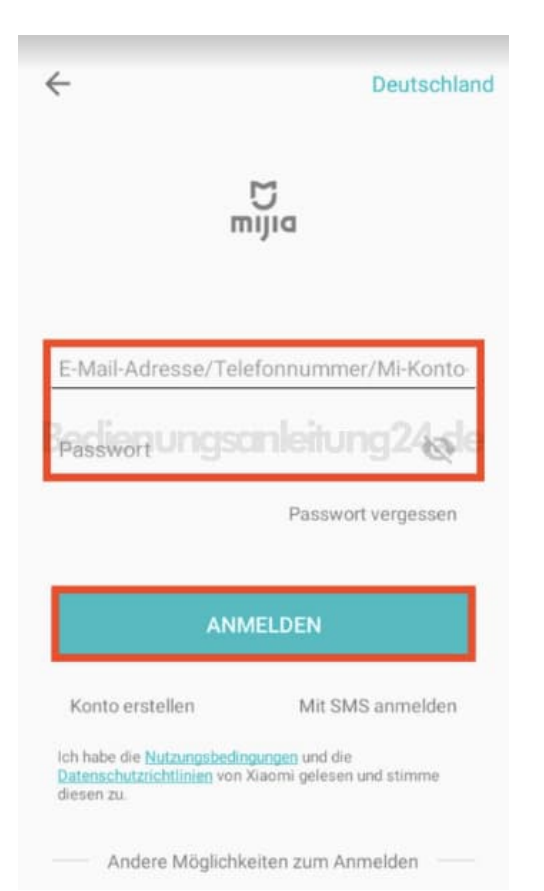